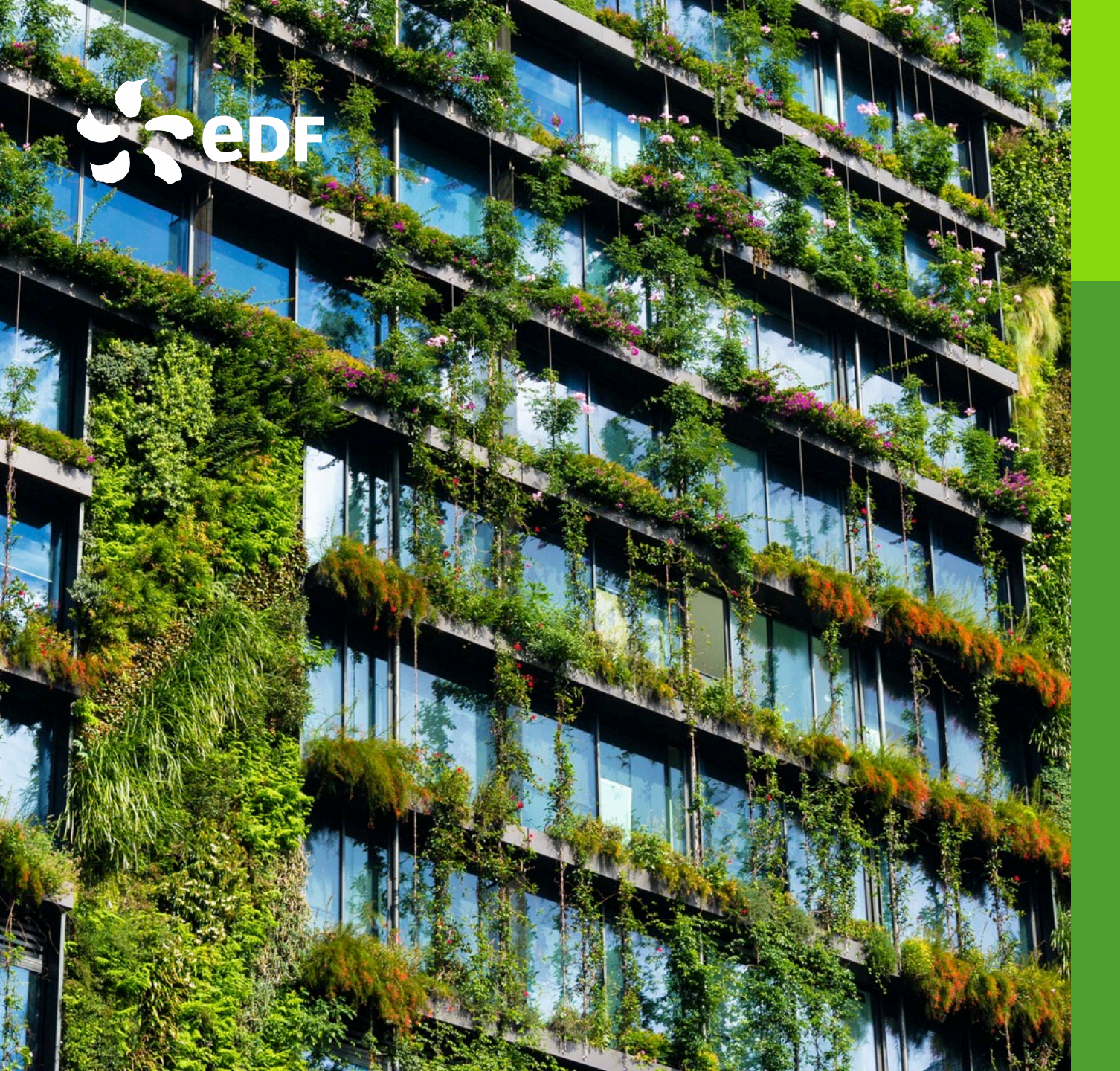

#### Guide du conseiller

## E-Forum Alternance 8 et 9 avril 2021

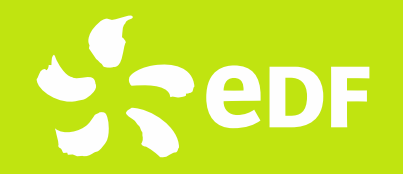

Un e-forum à l'image du e-forum stage de décembre 2020 – Il s'adresse aux étudiants en alternance tous secteurs et tous niveaux

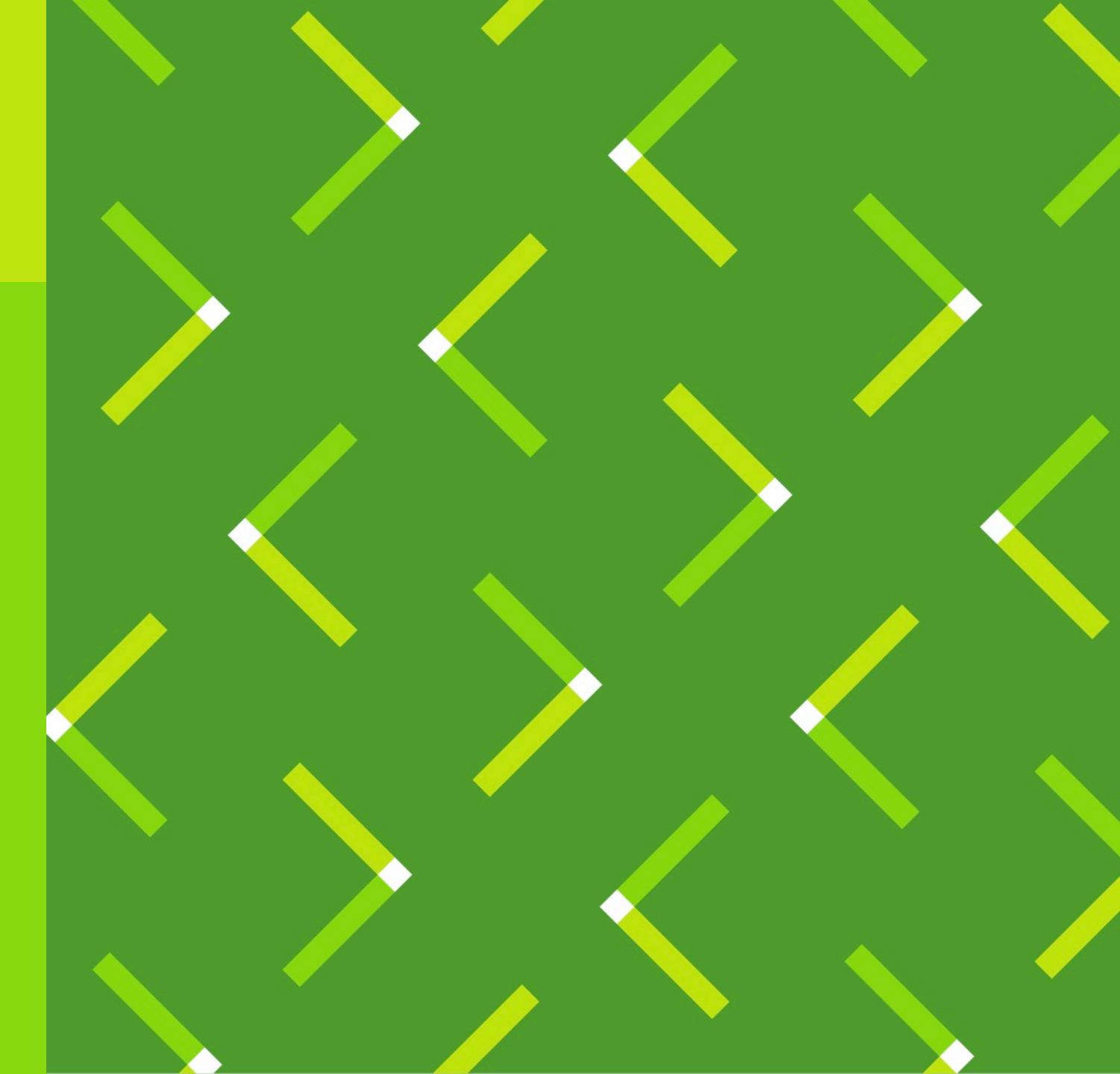

#### SOMMAIRE

- 1. <u>Le e-forum en bref</u>
- 2. <u>Arborescence du e-forum</u>
- 3. <u>Comment vous connecter ?</u>
- 4. <u>Après la connexion ?</u>
- 5. <u>Zoom sur votre profil</u>
- 6. <u>Comment entrer en contact avec les</u> <u>étudiants ?</u>
- 7. <u>Comment voir les autres conseillers sur</u> <u>votre stand ?</u>
- 8. <u>Et si vous n'êtes pas connecté...</u>
- 9. <u>Conseils pour le jour J</u>

Pedr

10. <u>Si vous avez des questions</u>

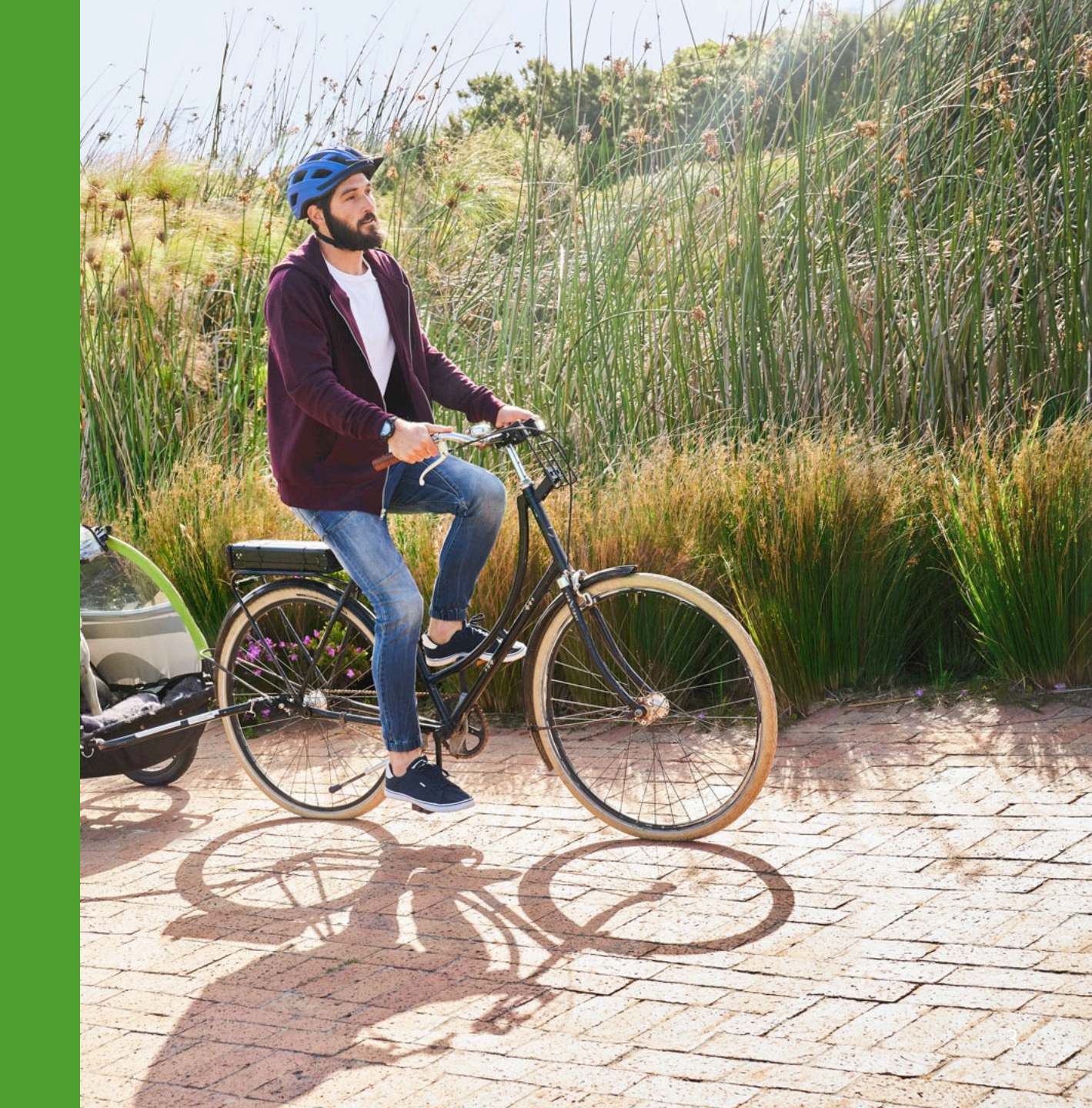

#### QUAND ?

8 et 9 avril 2021 - 9h - 18h

- 8 avril : échanges avec les salariés du Groupe
- 9 avril : navigation libre et accès aux contenus du salon sans salarié

#### QUOI ?

E-Forum recrutement dédié aux futurs alternants

#### COMMENT ?

100% digital via la plateforme 3D at Home l

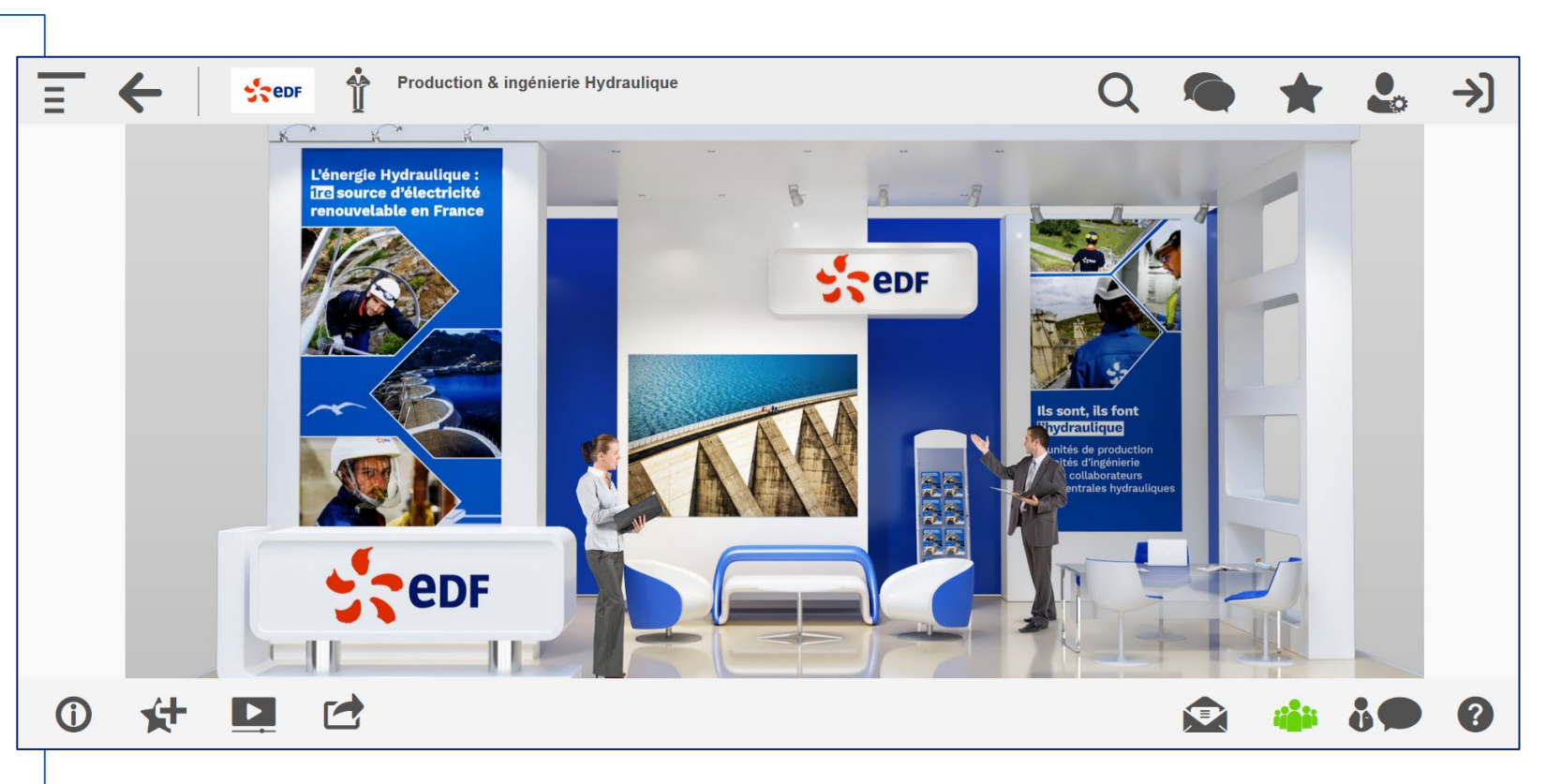

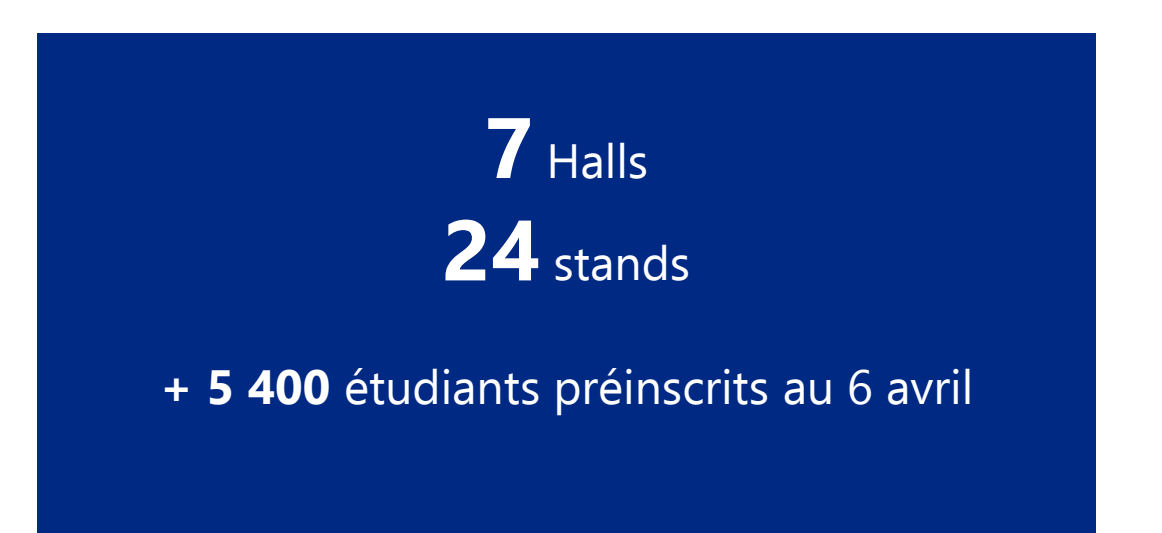

## 2. Arborescence du e-forum

| HALL 1 :<br>ENERGIES BAS CARBONE                                       | HALL 2 :<br>DATA & IT                                                       | HALL 3 :<br>Recherche et<br>Développement | HALL 4 :<br>Services énergétiques                                 | HALL 5 :<br>Finance, marché de<br>l'énergie et Achats | Hall 6 :<br>Commerce/Marketing,<br>RH, Communication | Hall7 :<br>CFA des métiers de<br>l'énergie           |
|------------------------------------------------------------------------|-----------------------------------------------------------------------------|-------------------------------------------|-------------------------------------------------------------------|-------------------------------------------------------|------------------------------------------------------|------------------------------------------------------|
| PRODUCTION &<br>INGÉNIERIE NUCLÉAIRE                                   | DATA ET INTELLIGENCE<br>ARTIFICIELLE/ CYBER<br>SÉCURITÉ                     | R&D                                       | EFFICACITÉ ÉNERGÉTIQUE<br>& ENERGIES<br>RENOUVELABLES : DALKIA    | FINANCE                                               | COMMERCE / MARKETING                                 | CFA MÉTIERS DE<br>L'ÉNERGIE ILE DE FRANCE            |
| INGÉNIERIE NUCLÉAIRE –<br>NOUVEAUX RÉACTEURS                           | INFRASTRUCTURE et<br>ARCHITECTURE IT<br>(TELECOM / RÉSEAU /<br>DATA CENTER) |                                           | DATANUMIA                                                         | ACHATS                                                | COMMUNICATION                                        | CFA MÉTIERS DE<br>L'ÉNERGIE AUVERGNE-<br>RHÔNE-ALPES |
| CONCEPTION &<br>ÉQUIPEMENTS<br>NUCLÉAIRES, SERVICES ET<br>COMBUSTIBLES | CONCEPTION /<br>DÉVELOPPEMENT /<br>AGILITÉ/ COLLABORATIF /<br>WORKPLACE     |                                           | SMART CITY & ECLAIRAGE<br>INTELLIGENT : CITELUM                   | OPTIMISATION ET<br>TRADING                            | RH                                                   |                                                      |
| PRODUCTION &<br>INGÉNIERIE HYDRAULIQUE                                 |                                                                             |                                           | MAINTENANCE DES<br>INSTALLATIONS DE<br>CHAUFFAGE (BTOC) :<br>CHAM |                                                       |                                                      |                                                      |
| PRODUCTION &<br>INGÉNIERIE SOLAIRE,<br>EOLIEN ET STOCKAGE              |                                                                             |                                           | GROUPE ES                                                         |                                                       |                                                      |                                                      |
|                                                                        |                                                                             |                                           | FROID SOLUTION                                                    |                                                       |                                                      |                                                      |
|                                                                        |                                                                             |                                           | PILOTAGE/ENERGIE<br>CONNECTÉE (SOWEE)                             |                                                       |                                                      |                                                      |

## 3. Comment vous connecter ?

Connectez-vous à l'adresse suivante : <u>https://eforum-alternance.mon-salon-virtuel.fr/dashboard/index.php?page=connexion</u>

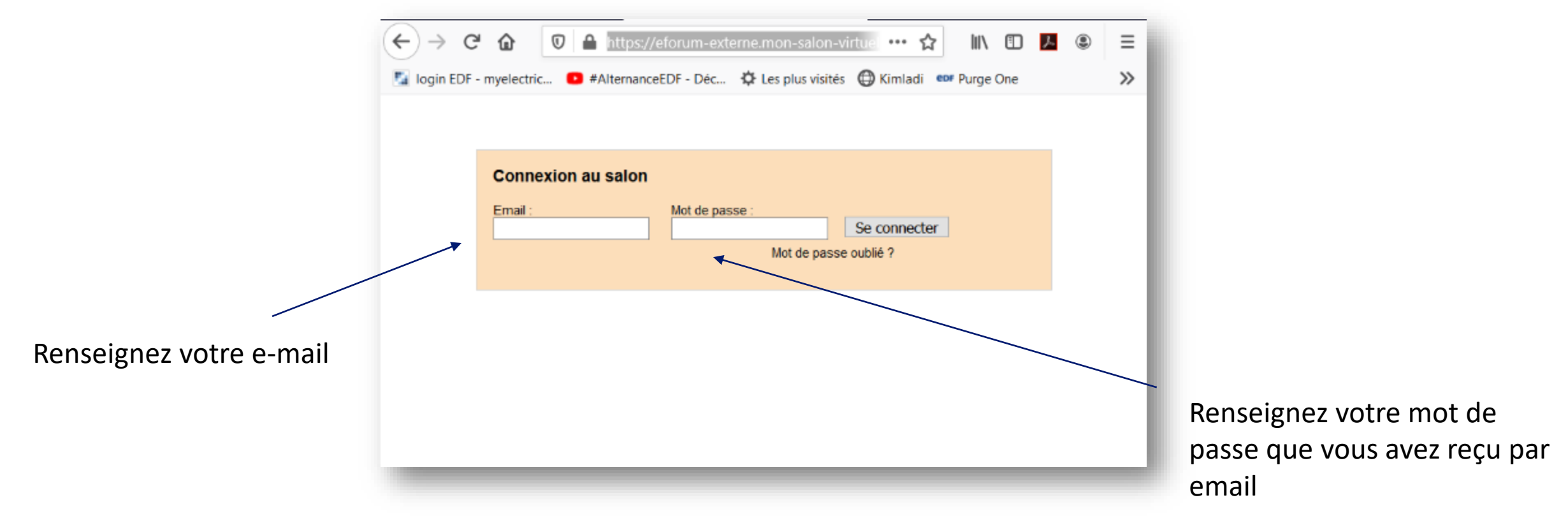

## 4. Après la connexion ?

Une fois votre connexion réalisée, vous allez être automatiquement redirigé vers votre stand Vous aurez le même écran que l'étudiant, la seule différence c'est le profil ici

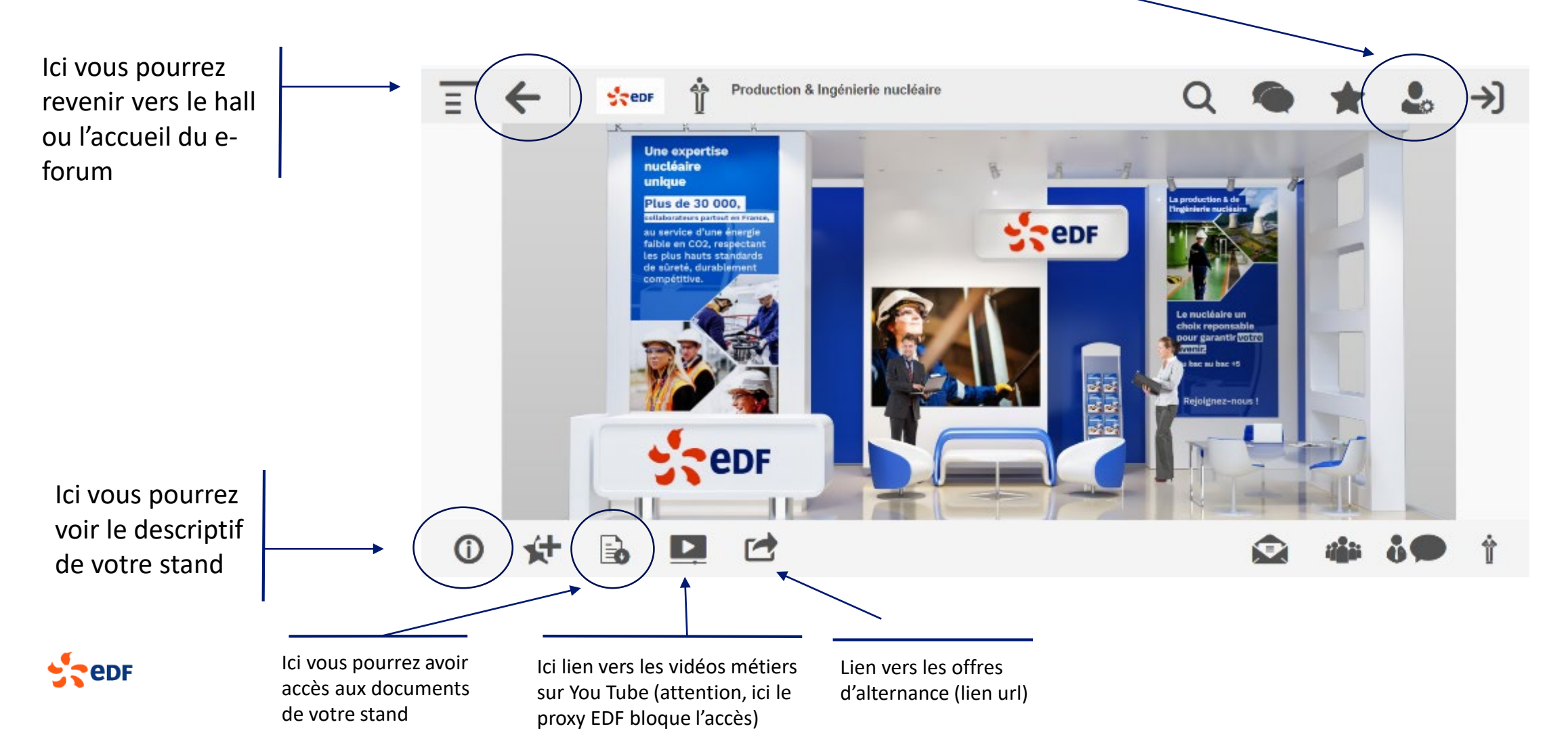

## 5. Zoom sur votre profil

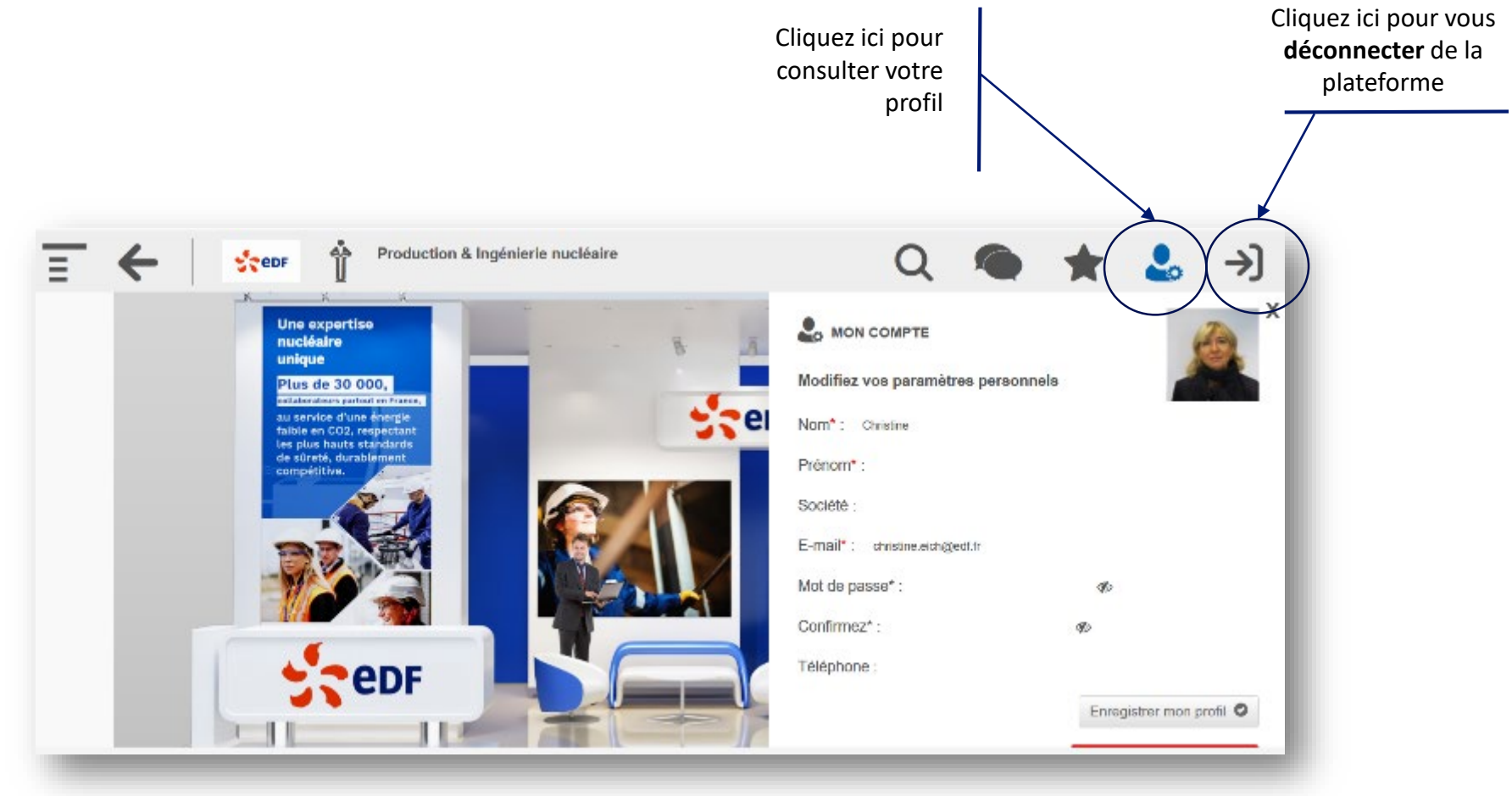

- Etant sur une cible de candidats externes, nous avons privilégié la mise en avant de votre prénom, afin que vous ne soyez pas sollicité en dehors de l'événement, sur LinkedIn notamment.
- Votre adresse e-mail est visible mais uniquement par vous, le candidat n'y a pas accès, cette adresse mail nous permet de vous
  créer les codes pour vous connecter à la plateforme.

## 6. Comment entrer en contact avec les étudiants ?

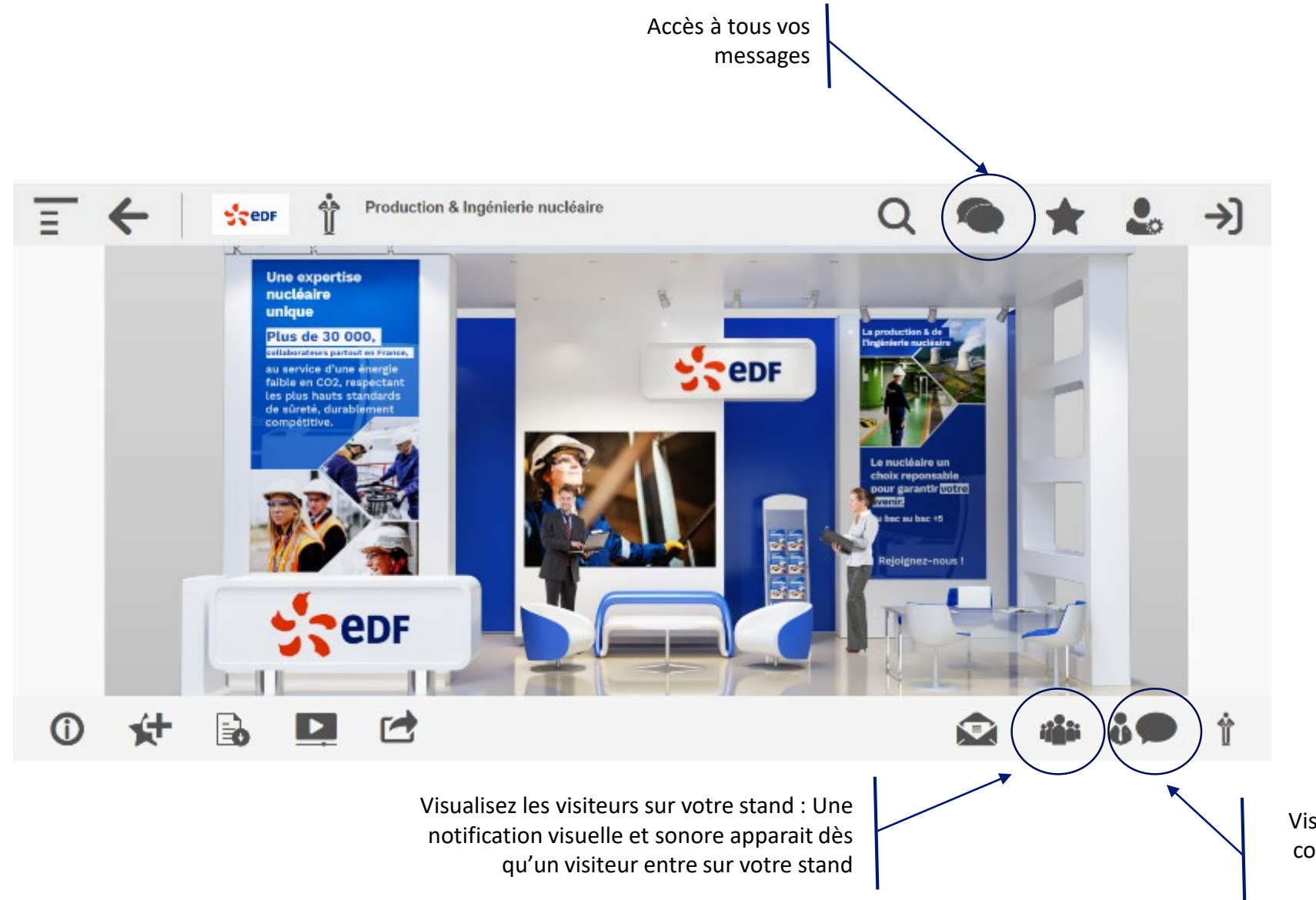

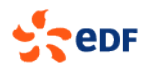

#### 7. Comment voir les autres conseillers sur votre stand ?

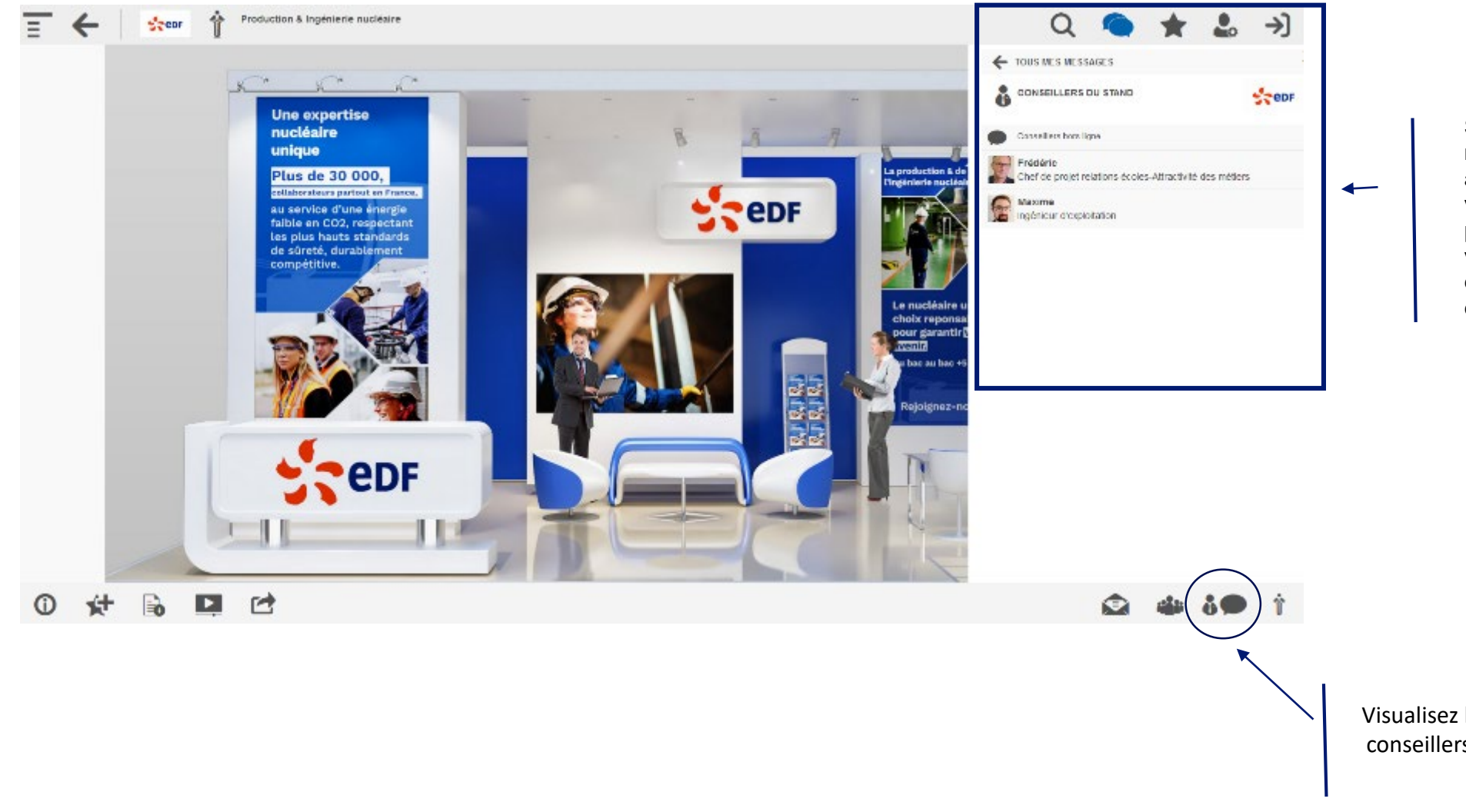

Si vous êtes plusieurs sur le même stand : à droite de chaque nom des visiteurs, ce pictogramme vous permettra de savoir si un visiteur a déjà engagé une conversation avec l'un de vos collègues conseiller.

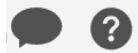

Visualisez les autres conseillers de votre stand

## 8. Et si vous n'êtes pas connecté ...

- o Si vous êtes hors-ligne
  - Le visiteur peut voir les conseillers en ligne sur le stand
  - Il pourra alors envoyer un mail à un conseiller hors-ligne
  - Vous recevrez un mail de la plate-forme vous indiquant qu'un visiteur vous a laissé un message.

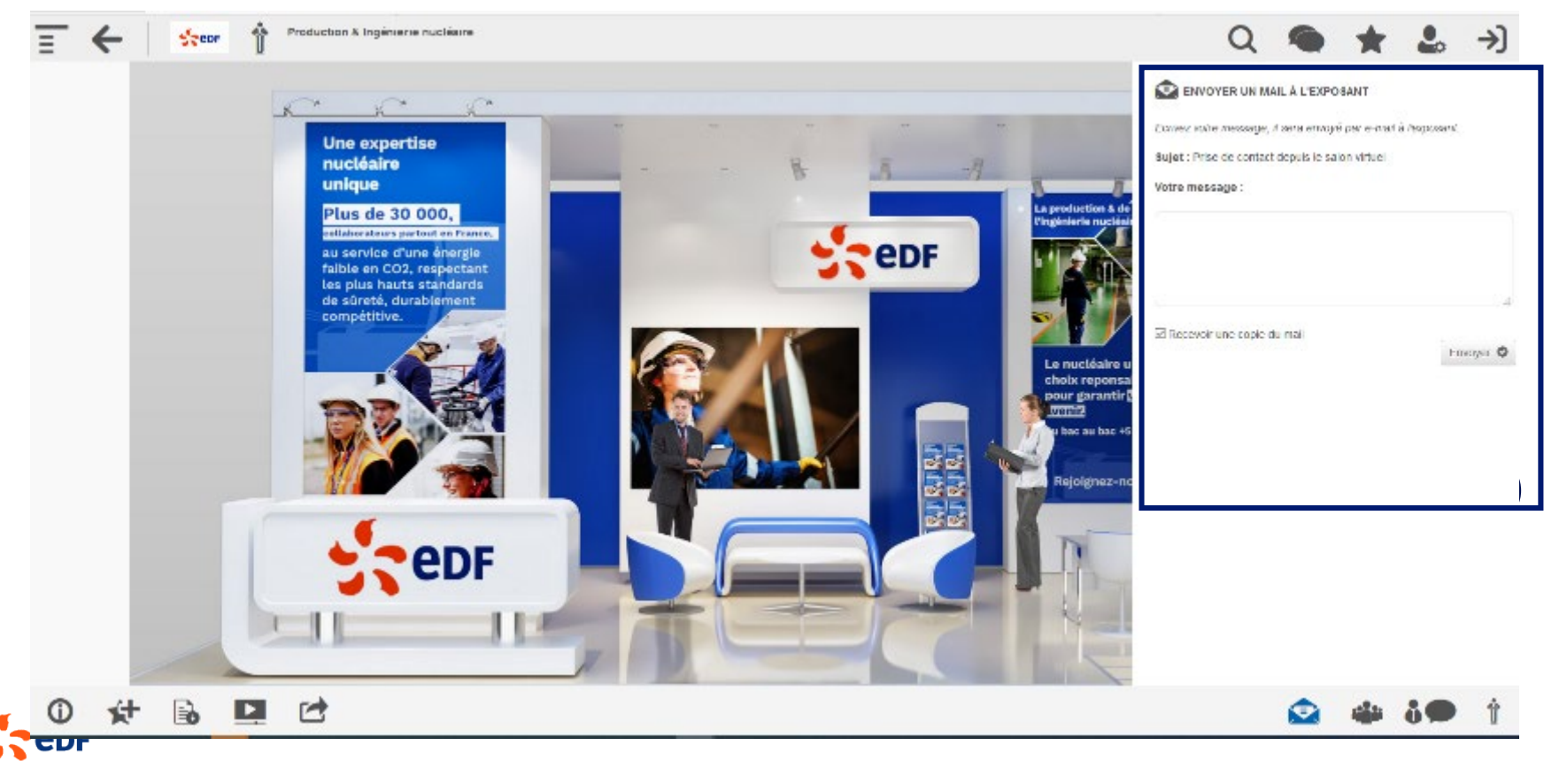

## 9. Conseils pour le Jour J

#### **CONSEILS POUR LE JOUR J**

| Connectez vous quelques minutes avant l'ouverture du salon                                                                                                   |  |  |  |  |  |  |
|----------------------------------------------------------------------------------------------------|--|--|--|--|--|--|
| ***                                                                                                    |  |  |  |  |  |  |
| N'hésitez pas à engager la conversation avec les visiteurs de votre stand<br>directement                                                                     |  |  |  |  |  |  |
| ***                                                                                                    |  |  |  |  |  |  |
| Si vous êtes plusieurs permanents connectés sur le même stand vérifiez bien que<br>le visiteur n'a pas déjà engagé une conversation avec un de vos collègues |  |  |  |  |  |  |
| ***                                                                                                    |  |  |  |  |  |  |
| Le prestataire « passera » vous voir sur chacun de vos stands, n'hésitez pas à lui<br>poser toutes vos questions                                             |  |  |  |  |  |  |
| ***                                                                                                    |  |  |  |  |  |  |
| L'équipe Marque Employeur et Relations Ecoles est disponible tout au long de la<br>journée en cas de difficultés                                             |  |  |  |  |  |  |
| Bon salon I                                                                                                    |  |  |  |  |  |  |

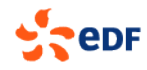

SUIUII

#### 10. Si vous avez des questions

Sandra Mermuys sandra-s.mermuys@edf.fr 06.64.61.51.38

> Catherine Ollier catherine.ollier@edf.fr 06.60.04.98.61

Aurélie Midan aurelie.midan@edf.fr 06.80.62.84.71

Sophie Proux sophie-externe.proux@edf.fr

#### Le jour J, merci de privilégier les email ou les SMS

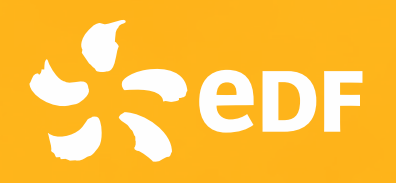

# Merci

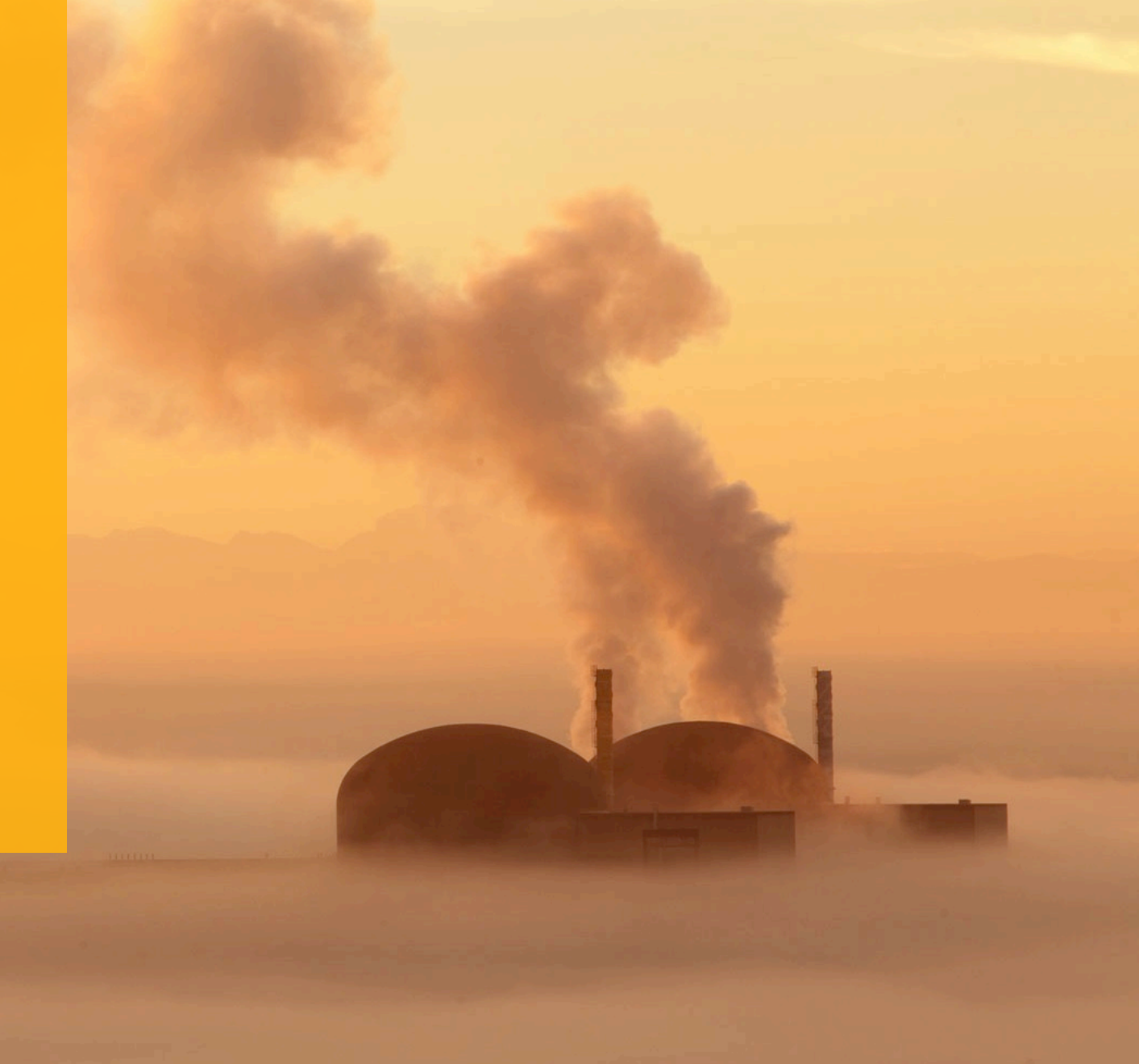